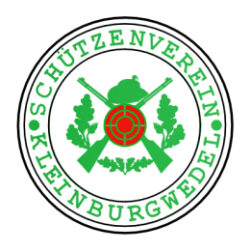

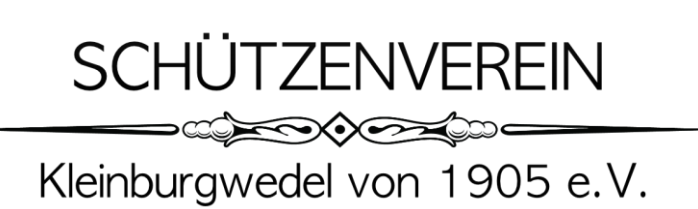

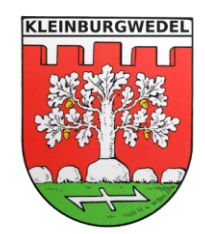

# Mein Verein - VereinsApp

### des Schützenverein Kleinburgwedel e.V.

Mit der kostenlosen Mobile App hast Du alle News, Termine, Kontakte und Nachrichten zum Schützenverein Kleinburgwedel auf dem Smartphone oder Tablet dabei. So bleibt jeder, auch von unterwegs, auf dem aktuellsten Stand. Des Weiteren bietet euch die App über die Einzel/Gruppenchat-Funktion die Möglichkeit mit Vereinsmitgliedern in Kontakt zu bleiben.

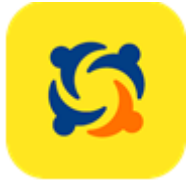

Installationsanleitung:

### 1. Schritt

1.1. Lade dir die App kostenfrei im Play oder Apple Store herunter. Oder Scan ganz einfach den QR Code.

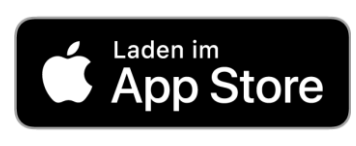

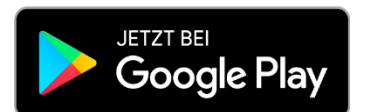

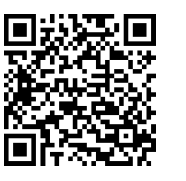

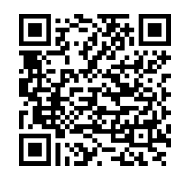

### 2. Schritt

2.1. Nach der Installation öffnest du die "MeinVerein" App und tippst in das Suchfeld "Kleinburgwedel" ein.

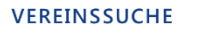

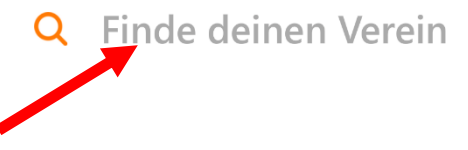

Anschrift Schützenverein Kleinburgwedel von 1905 e.V. Burgstr. 23 30938 Burgwedel | OT Kleinburgwedel

Seite **1** von **2** Stand: 11.02.2025 Kontakt Tel.: 05139/9429191 Email: 1.vorsitz@sv-kbw.de Vereins-Nr:: VR120144 Bankverbindung Empfänger: Schützenverein Kleinburgwedel IBAN: DE80251900010003424000 BIC: VOHADE2HXXX

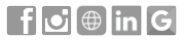

www.sv-kbw.de

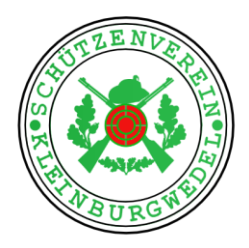

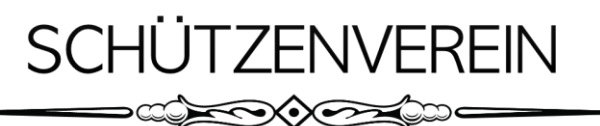

Kleinburgwedel von 1905 e.V.

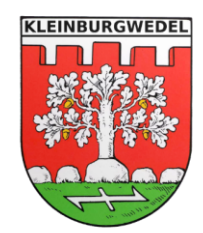

### Mein Verein - VereinsApp

### des Schützenverein Kleinburgwedel e.V.

### 3. Schritt

3.1. Der Schützenverein Kleinburgwedel wird vorgeschlagen.

Klick auf das + Zeichen rechts neben dem Verein und du wirst weitergeleitet und kannst den "Beitritt anfragen".

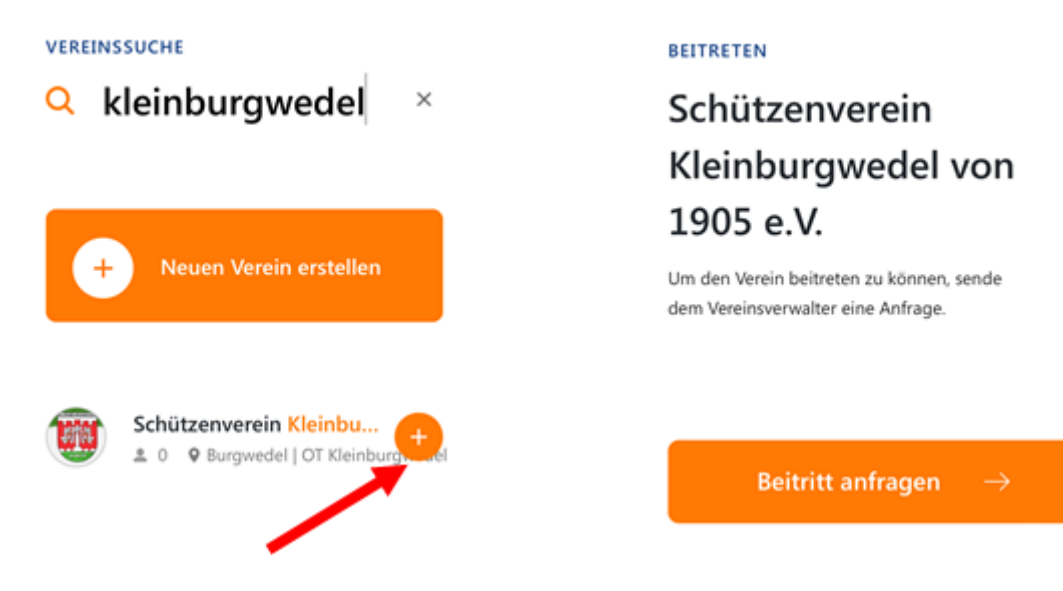

### 4. Schritt

4.1. Hinterleg deine E-Mail-Adresse.
(Falls du bereits ein BUHL Konto besitzt, kannst du auch diese E-Mail-Adresse verwenden.)

# Wie lautet deine E-Mail

### 5. Schritt

5.1. Vergib ein Passwort. (Das Passwort ist nur für dich sichtbar, der Verein hat keinen Zugriff darauf)

#### MEIN PROFIL

## Setze dein Passwort

#### 6. Schritt

6.1. Ein Vereins Admin wird über deine Beitrittsanfrage informiert und schaltet dich in Kürze Frei.

# Herzlich willkommen!

#### Anschrift

Schützenverein Kleinburgwedel von 1905 e.V. Burgstr. 23 30938 Burgwedel | OT Kleinburgwedel

Seite **2** von **2** Stand: 11.02.2025 Kontakt Tel.: 05139/9429191 Email: 1.vorsitz@sv-kbw.de Vereins-Nr:: VR120144 Bankverbindung Empfänger: Schützenverein Kleinburgwedel IBAN: DE80251900010003424000 BIC: VOHADE2HXXX

www.sv-kbw.de

### f 🕑 🌐 in G